# Reapit AgencyCloud 12.160 release notes

These notes have been exported from the online Reapit Knowledge Base, therefore some formatting, layout and links may be lost in this format

To access the release notes via the Knowledge Base, click here

#### Contents

| General                                                                                     | 2 |
|---------------------------------------------------------------------------------------------|---|
| No data needed when carrying out manual override ID check                                   | 2 |
| New UI round-up/changes: v12.160                                                            | 3 |
| Sales & lettings/rentals                                                                    | 3 |
| Organiser efficiency enhancement - configuration option                                     | 3 |
| Document importer - further enhancements10                                                  | ) |
| Preferred suppliers view update (suppliers 'on hold')1                                      | L |
| Allow specific certificate types to have no expiry date - configuration option              | 2 |
| Initial end date stored on tenancy14                                                        | 1 |
| Next inspection date on tenancy matches date on inspection schedule - configuration option1 | 7 |
| Renewal option expiry column in tenancy/renewal organiser & report grids19                  | ) |
| Accounts*                                                                                   | ) |
| Do not cancel Direct Debit when changing bank details - configuration option                | ) |
| Block Management**                                                                          | L |
| Works order reporting available for Block Management estates                                | L |

These notes outline the latest additions and enhancements to AgencyCloud for the above version check which version you are using to see which features are available to you (your current version number is displayed at the bottom of the main menu bar in AgencyCloud)

Configuration options are available to Enterprise customers only

\* Only applies to users of Client Accounts (UK) or Property Management Accounts (APAC) \*\* Only applies to users of Block Management

## General

## No data needed when carrying out manual override ID check

This guide has been reviewed against our global client base and classed as relevant to all regions

When carrying out a manual override on an ID check, it can be carried out without entering any required ID data in the Primary and/or Secondary ID field - this allows a user with the appropriate permissions to log a manual ID check without entering any supporting data

Being able to manually override an ID check is a configuration option - for more information, see Knowledge Base guide titled: *ID check override option - configuration option* 

From a contact record:

- Click Identity Check to access the ID Check screen
- Click the link beside ID Check and choose Identity Check Override

| Identity Checks, Re | egistrations and Rig           | ght to Rent                         |         |
|---------------------|--------------------------------|-------------------------------------|---------|
|                     |                                |                                     | 8 🖻     |
|                     | ID Check<br>Date<br>Checked by | Unchecked<br>27 Submit to Lex<br>Mo | isNexis |
|                     | Primary ID                     |                                     | ~       |
|                     | Expiry                         | // 🗰                                |         |

The ID check can be saved without entering any further detail:

| ID Valid until 28/03/2023<br>Checked by Morven McCormick | ID Check      | Approved by Identity Check<br>Override | Override notes authorised by: Morven McCormick |
|----------------------------------------------------------|---------------|----------------------------------------|------------------------------------------------|
| Added 27/01/2023 by Morven McCormick                     | Date          | 27/01/2023                             | Checked in branch                              |
|                                                          | Checked by    | Morven McCormick                       |                                                |
|                                                          |               |                                        |                                                |
|                                                          | Primary ID    |                                        | ~                                              |
|                                                          | Expiry        | 27/01/2024                             |                                                |
|                                                          |               |                                        |                                                |
|                                                          | Secondary ID  |                                        |                                                |
|                                                          | Expiry        | 27/01/2024                             |                                                |
|                                                          | Gender        | ~                                      |                                                |
|                                                          | Middle Name   |                                        |                                                |
|                                                          | Midule Marile |                                        |                                                |

### New UI round-up/changes: v12.160

This guide has been reviewed against our global client base and classed as relevant to all regions

As part of the new user interface (UI) project, the following screens have been redesigned or elements changed in 12.160 to bring them in line with previously redesigned screens

#### **Company screen**

This screen has been on gradual roll-out for several months, therefore may already be live on your system

|             | Company: Je                            | hnson & Johnson Building Maintenance, Battersea - LON2200000 | 9                                                                                                    |  |  |
|-------------|----------------------------------------|--------------------------------------------------------------|----------------------------------------------------------------------------------------------------|--|--|
| Docume      | ents                                   |                                                              | Journal                                                                                                    |  |  |
| Company     | Johnson & Johnson Building Maintenance | Staff                                                        | + Activity Feed ~ (T) +                                                                                                    |  |  |
| Office      | Battersea                              | James Johnson - Partner - m: 07923 456789                    | Type to filter activity                                                                                                    |  |  |
| Business    | Supplier                               | Fran Johnson - Partner - m: 07958 123456                     |                                                                                                    |  |  |
| Supplier    | Building & Maintenance                 | Relationships                                                | <ul> <li>changed to 987654321, Sort Code/</li> <li>A moment ago by Kian K.J. Show more</li> </ul>                                          |  |  |
|             | Core On hold                           | Main Office London                                           |                                                                                                    |  |  |
| Active      | Videntity Check                        | Key Contact Anna Graham                                      | Contact details changed from b: 020<br>7369 1234; to b: 020 7369 1234; e:<br>admin@johnsonjohnsonbm.co.uk;<br>06/12/002 bu Kiap Kottlowoll |  |  |
| Business    | 020 7369 1234 🕋 🔨                      |                                                              |                                                                                                    |  |  |
| Mobile      | Add                                    |                                                              |                                                                                                    |  |  |
| E-mail      | admin@johnsonjohnsonbm.co.uk           | Accreditations (·                                            | ±)                                                                                                    |  |  |
| + Add and   | other 🗸                                | Public Liability 05/12/2023                                  |                                                                                                    |  |  |
| Flat or hou | use name                               |                                                              |                                                                                                    |  |  |
| 2           | Long Lane                              |                                                              |                                                                                                    |  |  |
| Battersea   |                                        | Payments and Terms Transactions Payment                      | nts                                                                                                    |  |  |
| London      |                                        | Bank High Street Bank, London                                |                                                                                                    |  |  |
| SW/11 75D   | Inited Kingdom                         | Nominal code Select                                          |                                                                                                    |  |  |
| 50011750    | • • • • • • • • • • • • • • • • • • •  | Commission paid to agent on supplier invoices 0.000          | % Description / Notes                                                                                                    |  |  |
| Areas Cove  | ered Central & South London            | Referral Fee £0.00                                           |                                                                                                    |  |  |
| Public      | Opt out of marketing                   | Terms description                                            |                                                                                                    |  |  |
|             |                                        |                                                              | Left click to preview results                                                                                                    |  |  |

#### Lettings property attributes - utilities panel

The utilities panel, at the bottom of a lettings property attributes screen, has been re-organised for ease of use - all existing functionality remains

| neopen            | sibility which ha          | s moved to        | the certi  | und in the Ut<br>ficates panel | ilities section,<br>above | except for C | ertificate             |
|-------------------|----------------------------|-------------------|------------|--------------------------------|---------------------------|--------------|------------------------|
|                   |                            |                   |            | Attributes                     |                           |              |                        |
| neral             | ✓ Attributes Ap            | pliances, Insuran | e & Safety | Licensing                      |                           |              |                        |
| Appliances        |                            |                   |            |                                |                           |              | (                      |
| Description       | Quantit                    | y Make            | Μ          | lodel                          | Serial                    | Bought       |                        |
| 🎽 Safety Che      | cks, Certificates, Insuran | ce & Warranties   | Curren     | t Certificates Only            | Certificate Respo         | onsibility   |                        |
| Type              |                            | Start Date        | End Date   | Policy Number                  | Supplier                  |              | Certificate Managed By |
| Electrical Safety |                            | 12/12/2022        | 11/12/2023 | 2233665588                     | Safe Gas & Electric       |              | Not Set                |
|                   |                            |                   |            |                                |                           |              |                        |

#### Exchange & completion wizard

The exchange & completion wizard screens, seen when changing a sales property status to Exchanged and Completed, now uses the new UI format - all existing functionality exists but with a refreshed look and feel

See next page

#### Exchange wizard

After changing the property status to **Exchanged**:

- The Exchange Wizard will launch, ready to select the buyer from the list
- Step 2 allows the selling details to be entered/confirmed
- Step 3 requires the commission details to be entered/confirmed

| Select buyer from<br><u>RPT Mrs Annabelle Jones</u><br>RPT Ms Aurla Waller (app<br>RPT Mr Sam Jones (applic<br>RPT Smith (applicant)<br>RPT Mr A Smith (applicant)<br>RPT Mr Bertie Russell (app<br>RPT Smith (applicant)<br>RPT Mr Jonah Blair (applic<br>Other | n list<br>(applicant)<br>licant)<br>licant)<br>cant)<br>t)<br>plicant)<br>cant) |
|----------------------------------------------------------------------------------------------------|---------------------------------------------------------------------------------|
| Cancel                                                                                                    | Next >>                                                                         |
| Exch                                                                                                    | ange Wizard                                                                     |
| 🗊 Selling Details                                                                                                    |                                                                                 |
| Exchange Price                                                                                                    | £850,000                                                                        |
| Exchange Date                                                                                                    | 02/02/2023                                                                      |
| Selling Company                                                                                                    | • Us                                                                            |
|                                                                                                    | Joint Agent                                                                     |
|                                                                                                    | Sold Externally                                                                 |
|                                                                                                    |                                                                                 |
| Cancel                                                                                                    | << Back Next >>                                                                 |
| Cancel                                                                                                    | << Back Next >>                                                                 |
| Cancel<br>Exch                                                                                                    | << Back Next >> ange Wizard tails                                               |
| Cancel<br>Exch<br>Commission Der<br>Selling Negotiator                                                                                                    | << Back Next >> ange Wizard tails Reapit                                        |
| Cancel<br>Exch<br>Commission De<br>Selling Negotiator<br>Selling Office                                                                                                    | << Back Next >> ange Wizard tails Reapit Head Office                            |
| Cancel<br>Exch<br>Commission Der<br>Selling Negotiator<br>Selling Office<br>Company's fee                                                                                                    | << Back Next >> ange Wizard tails Reapit Head Office £12,750.00                 |
| Cancel<br>Exch<br>Commission De<br>Selling Negotiator<br>Selling Office<br>Company's fee<br>Selling office fee                                                                                                    | << Back Next >> ange Wizard tails Reapit Head Office £12,750.00 £0.00           |

#### **Completion wizard**

- The Completion Wizard will launch, allowing the buyer details to be updated accordingly ٠
- Step 2 allows the vendor information to be update ٠

| Completion wizard                                                                          | Completion Wizard                                                                                                    |
|--------------------------------------------------------------------------------------------|----------------------------------------------------------------------------------------------------|
| After changing the property status to <b>Completed</b> :                                   | Manage Buyer(s)                                                                                                    |
| The Completion Wizard will launch, allowing the<br>buyer details to be updated accordingly | Applicant options Delete Applicant  Archive Applicant Leave Applicant                                                                                                    |
| <ul> <li>Step 2 allows the vendor information to be updated</li> </ul>                     | <ul> <li>Archive Applicant</li> <li>Leave Applicant</li> <li>Buyer Addresses</li> <li>✓ Mrs Annabelle Jones</li> <li>✓ Change address from: High Street, Gloucester, GL1 to: Leckhampstead, Buckingham, MK18</li> <li>Cancel</li> <li>Next &gt;&gt;</li> </ul> Cancel Next >> Change address from: Leckhampstead, Buckingham, MK18 To: None Cancel Cancel Cancel Cancel Completion Wizard Mr Rudi Mcdermott Mr Rudi Mcdermott Change address from: Leckhampstead, Buckingham, MK18 To: None Cancel Cancel |
|                                                                                            |                                                                                                    |
| The exchange & completion process is covered in more de<br>Exchange & completion process   | etail in the Knowledge Base guide titled:                                                                                                    |

## Sales & lettings/rentals

### **Organiser efficiency enhancement - configuration option**

This guide has been reviewed against our global client base and classed as relevant to all regions

A configuration option is available to provide better performance when loading the Organiser - this is achieved by not including shared contacts via the My Contacts list which, in turn, speeds up the loading of the Organiser counts and related data

This is a useful option to enable on a system where the Organiser is slow to load and where shared contacts do not need to be included in the Organiser My Contacts list

To enable this configuration option, contact Reapit Support

#### 1. My Contacts list on Organiser

From Organiser, Overview panel:

• With the configuration enabled, My Contacts will not include any shared contacts

| Overview                                     |    | To-de |
|----------------------------------------------|----|-------|
| Available Properties - Sales                 | 21 | ی 💫   |
| 🃸 Under Offer                                | 4  | ا 😓   |
| 📌 Available Properties - Lettings            | 28 | 2,    |
| 👶 Current Tenancies                          | 7  | ا رو  |
| 🏇 Arranging Tenancies                        | 4  | 20    |
| local Vendors To Call                        | 16 | 20    |
| 👃 Landlords To Call                          | 21 | 2,    |
| L Active Applicants - Lettings               | 24 |       |
| L Active Applicants - Sales                  | 29 | ا (   |
| Pre-instruction checks incomplete - Sales    | 15 |       |
| Pre-instruction checks incomplete - Lettings | 3  |       |
| L My Contacts                                | 36 |       |
| Internet Registrations                       | 4  |       |

#### 2. What is a shared contact?

A shared contact is one where the AgencyCloud user is identified in the **Relationships** panel on the contact record as a **Negotiator** but is not the **Key Contact** 

#### Example

With the configuration enabled, this contact will show in Karen Hammond's My Contacts list but will not show on Kian Kettlewell's list

| Contact                  | Categories & Mailings                   | Employ        | yment                                                     |                                                  |             |      |
|--------------------------|-----------------------------------------|---------------|-----------------------------------------------------------|--------------------------------------------------|-------------|------|
| Mr Noel                  | Fahey<br>heck <b>()</b> Marketing C     | ≡<br>onsent ∽ | Status                                                    | ⊘ Active ∨                                       |             | Acti |
| Mobile<br>Home<br>Work   | Add<br>0208 345678<br>noel@fahey.co.com | (a<br>19      | Source<br>Bank Details<br>Correspondence<br>Date of Birth | Country Life Enter details Private & confide / / | ntial       | • yp |
| + Add anoth<br>Primary ~ | Secondary                               | Work          | Relationships                                             |                                                  | +           | =    |
| 1<br>London              | Weighbridge Road                        |               | Main Office<br>Key Contact ∽<br>Negotiator ∽              | London<br>Karen Hammond<br>Kian Kettlewell       | ★<br>★<br>☆ |      |
| NW2 3WW                  | United Kingdom                          | 1 ×           | Access not re                                             | stricted 🗸                                       |             |      |
| A                        | 1)                                      |               |                                                           |                                                  |             |      |

### **Document importer - further enhancements**

This guide has been reviewed against our global client base and classed as relevant to all regions

The bulk document importer has been further enhanced to ease understanding when using the works order invoice and property inspection views

This has resulted in the following two label changes

#### 1. Works orders view

From Works Orders view (to import supplier invoices):

#### • A Date Completed label has been added

This makes it clear that the works orders shown in the importer are based on the date the works orders were marked as completed

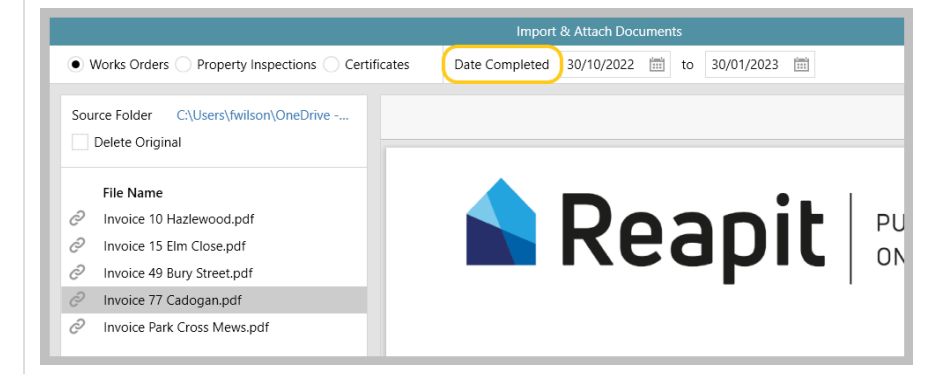

#### 2. Property inspection view

From **Property Inspections** view (to import inspection documents):

#### • An Appt. Date label has been added

This makes it clear that the property inspection appointments shown in the importer are based on the date of the property inspection appointment

|                                                                                        | Import & Attach Documents                                       |
|----------------------------------------------------------------------------------------|-----------------------------------------------------------------|
| Works Orders  Property Inspections Certificates                                        | Appt. Date 30/10/2022 🛗 to 30/01/2023 🛗 Show final report entri |
| Source Folder C:\Users\fwilson\OneDrive                                                |                                                                 |
| File Name Invoice 10 Hazlewood.pdf Invoice 15 Elm Close.pdf Invoice 49 Bury Street.pdf |                                                                 |
| Invoice 77 Cadogan.pdf                                                                 |                                                                 |

The document importer can be used from version 12.159+

For more information on enabling and using the document importer, see Knowledge Base guide titled: *Import and attach documents in bulk via document importer - configuration option* 

### Preferred suppliers view update (suppliers 'on hold')

This guide has been reviewed against our global client base and classed as relevant to all regions

When selecting a contractor for a works order and the landlord has preferred suppliers set-up, those that are available and those that are 'on hold' are clearly displayed - an 'on hold' supplier cannot be selected for the works order

'On hold' supplier functionality is a configuration option introduced in AgencyCloud 12.155 - for more information, see Knowledge Base guide titled: *Put supplier 'on hold' - configuration option* 

For more information on setting up preferred suppliers, see Knowledge Base guide titled: Set up preferred suppliers

#### Add contractor to works order

From works order, Contractor panel:

- Click Select
- The landlord's preferred suppliers list is displayed, any suppliers who are on hold are clearly indicated and cannot be selected

| Documents     |                       |                  |                  |                                                                             |            |             |
|---------------|-----------------------|------------------|------------------|-----------------------------------------------------------------------------|------------|-------------|
| Works Order   |                       |                  |                  | Contractor                                                                  | Select     | Activity Fe |
| Status        | Pending approval      | Booked On        | 30/01/2023 🛅     |                                                                             |            |             |
| Work Type     | Gas Safety            | Required By      | 28/02/2023       |                                                                             |            |             |
| Reported By   | Landlord              | Completed        | //               | Select                                                                      |            |             |
| Booked By     | Kian Kettlewell       | Invoice n        | ot required      |                                                                             |            |             |
| Priority      | Medium                | Post invo        | pice to accounts | Able Maintenance, London<br>Safe Gas & Electric, London<br>Robinson Repairs | - 14       |             |
| Works Details | s                     |                  | e                | Other                                                                       | *          |             |
| Work Title    | Gas safety inspection |                  |                  |                                                                             |            |             |
| Net Cost      | £85.00 VAT £17.00     | Our estima       | ate £0.00        |                                                                             |            |             |
| Charge to     | Tenant • Landlord     | Account: General | Maintenance      |                                                                             |            |             |
| Description   |                       |                  |                  |                                                                             |            |             |
|               |                       |                  |                  |                                                                             |            |             |
|               |                       |                  |                  | Cancel                                                                      | Accept ect |             |
| Instructions  |                       |                  |                  |                                                                             |            |             |

## Allow specific certificate types to have no expiry date - configuration option

This guide has been reviewed against our global client base and classed as relevant to all regions

A configuration option is available which allows details of specific certificate types to be entered with no expiry date - this applies to a lettings property or estate (when using block management)

This configuration option is useful for certificate types where an expiry date is not applicable

#### To enable this configuration option, contact Reapit Support

When contacting Reapit Support to request configuration, they will also require details of which certificate types can be entered without an expiry date

Gas Safety & Electrical Safety types cannot be set without an expiry date

See next page

#### 1. Enter certificate detail

From a lettings property or block management estate:

- Click Certificates
- In certificates panel, click 
  to add a new certificate

|                   |               |                |                     |            | Attributes                            |                          |        | >                      |
|-------------------|---------------|----------------|---------------------|------------|---------------------------------------|--------------------------|--------|------------------------|
| eneral 🗸 🗸        | Attribute     | s Appliances   | Insurance           | & Safety   | Licensing                             |                          |        |                        |
| Appliances        |               |                |                     |            |                                       |                          |        | (+                     |
| Description       |               | Quantity       | Make                | Ν          | Aodel                                 | Serial                   | Bought |                        |
| Safety Checks, C  | Certificates, | Insurance & Wa | arranties<br>Date E | Curren     | nt Certificates Only<br>Policy Number | Certificate Responsibili | ty     | Certificate Managed By |
| Gas Safety        |               | 12/12          | /2022 1             | 11/12/2023 | 789456123                             | Safe Gas & Electric      |        | Not Set                |
| Electrical Safety |               | 12/12          | /2022 1             | 11/12/2023 | 2233665588                            | Safe Gas & Electric      |        | Not Set                |

• Enter certificate detail - when choosing a certificate **Type** that is set-up to not require an expiry date, the **No Expiry Date** option is made available and, when ticked, the **Expiry Date** field is greyed out

|                  | New Certificate                              |
|------------------|----------------------------------------------|
| Documents        | 8                                            |
| Category         | Safety Certificate Insurance Policy Warranty |
| Туре             | Emergency Plumbing $\checkmark$              |
| Booked           | 12/12/2022                                   |
| Expiry Date      | / / 🛗 🗸 No Expiry Date                       |
| Provider         | Plumb It, Solihull                           |
| Certificate Ref. | HJ789456ETS                                  |
| Checks           | 0 of 0 complete                              |
| Appliances       | $(\neq)$                                     |
| Type notes here  |                                              |
|                  |                                              |
|                  |                                              |
|                  |                                              |

If a certificate is set with No Expiry Date (as above), it will not get included in the associated certificates due to expire list on the Organiser Property Management panel

### Initial end date stored on tenancy

This guide has been reviewed against our global client base and classed as relevant to all regions

At the point of changing a tenancy status from *arranging* to *current*, an initial end date is stored on the tenancy - even if the tenancy end date is changed, the initial end date is always stored and can then be used for reporting purposes (e.g. to report on tenancy duration)

The initial end date can be seen on the tenancy screen and is also logged in the Activity Feed - it usually cannot be changed - see note below

A configuration option is available which provides permitted users with the ability to change the initial end date - to enable this configuration option, contact Reapit Support

Reporting options that use the initial end date will be available in future releases of AgencyCloud

#### 1. View initial tenancy end date

From current tenancy:

• Hover over the **Tenancy end** date - a pop-up is displayed showing the **Initial end date** The current end date is also shown Any changes to the initial end date are logged in the Activity Feed, shown below

| Details Fina | ncial & Renewals Ag    | reement      | Pre-Tenancy   | Management Post-Tenancy                                | 🖹 Letters 🖶 Print 💾                                                                                      |
|--------------|------------------------|--------------|---------------|--------------------------------------------------------|----------------------------------------------------------------------------------------------------|
| Property     | 87 Bridgeman House, Ke | ensington    | Status        | to Tenancy Current →                                   | Activity Feed ~ 🕥 🕂                                                                                      |
| Landlord     | Miss Sophie Devereaux  |              | Type<br>Role  | Assured Shorthold $\sim$                               | Type to filter activity                                                                                  |
| Home         | 020 7946 0631          | 6            | noie          | Managea tenancy .                                      | (LON16000003)                                                                                            |
| Mobile       | 07700 900679           |              | Tenancy start | 17/03/2021 💼 Periodic                                  | 5 minutes ago by Kian Kettlewell                                                                         |
| E-mail       | sophie@devereaux.com   | $\mathbf{r}$ | Tenancy end   | 16/03/2022 📰 End confirmed<br>Wednesday, 16 March 2022 | Tenant added: Miss Amelia Wright<br>(LON15000028)                                                        |
| Accounts     | Main: Not Entered      |              | Rent          | £2 Initial end date: 16/03/2022                        | S minutes ago by Kan Kettewen                                                                            |
| Main Tenant  | [R] Mr T Bayliss       |              | Fees          | Letting: 10% Management: 6%                            | <ul> <li>Initial end date changed to<br/>16/03/2022</li> <li>5 minutes ago by Kian Kettlewell</li> </ul> |
| Mobile       | 07700 900798           |              | Relationships | +                                                      | Status of tenancy changed from                                                                           |
| E-mail       | bayliss@bayliss.com    | $\checkmark$ | Key Contact   | Kian Kettlewell 🤺 対                                    | Arranging Tenancy to Tenancy                                                                             |
| Home         | Not added              |              | Office        | London                                                 | 5 minutes ago by Kian K $\downarrow$ Show more                                                           |

The initial end date is taken from the **Tenancy end** date at the point that the tenancy moved from the **Status** of **Arranging Tenancy** to **Tenancy Current** 

#### 2. Change initial end date (where allowed)

The initial end date can only be changed when a user has been given the necessary security permissions via configuration - see note at the top of this guide for more information

From current (or finished) tenancy:

#### • Right-click over **Tenancy end** and select **Update initial end date**

|              | Mr                  | T Bayliss - 87 Bı | idgeman House, k | Kensington, W14 8QA - Registere        | d 18/03/2016 - |
|--------------|---------------------|-------------------|------------------|----------------------------------------|----------------|
| Details Fina | ancial & Renewals   | Agreement         | Pre-Tenancy      | Management Post-Tenanc                 | y              |
| Property     | 87 Bridgeman House  | e, Kensington     | Status           | 🏀 Tenancy Current ∽                    | <b>A</b>       |
| Landlord     | Miss Sophie Deverea | aux               | Туре             | Assured Shorthold $\checkmark$         |                |
| Home         | 020 7946 0631       | â                 | Role             | Managed tenancy ~                      |                |
| Mobile       | 07700 900679        |                   | Tenancy start    | 17/03/2021 🛗 Periodic                  |                |
| E-mail       | sophie@devereaux.c  | com 🖂             | Tenancy end      | 16/03/2022 📰 📃 End con                 | firmed         |
| Accounts     | Main: Not Entered   |                   | Rent             | £2,82 Set to 6 months<br>Set to a year |                |
| Main Tenant  | [R] Mr T Bayliss    |                   | Fees             | Update initial end date                | 2              |
| Mobile       | 07700 900798        |                   | Relationships    | ;                                      | +              |
| E-mail       | bayliss@bayliss.com | $\checkmark$      | Key Contact      | Kian Kettlewell                        | *              |

• Enter revised initial end date and click Accept

| Ente             | er Date |        |
|------------------|---------|--------|
| Initial end date | 16/09/2 | .022   |
|                  |         |        |
| Cano             | el      | Accept |
|                  |         |        |

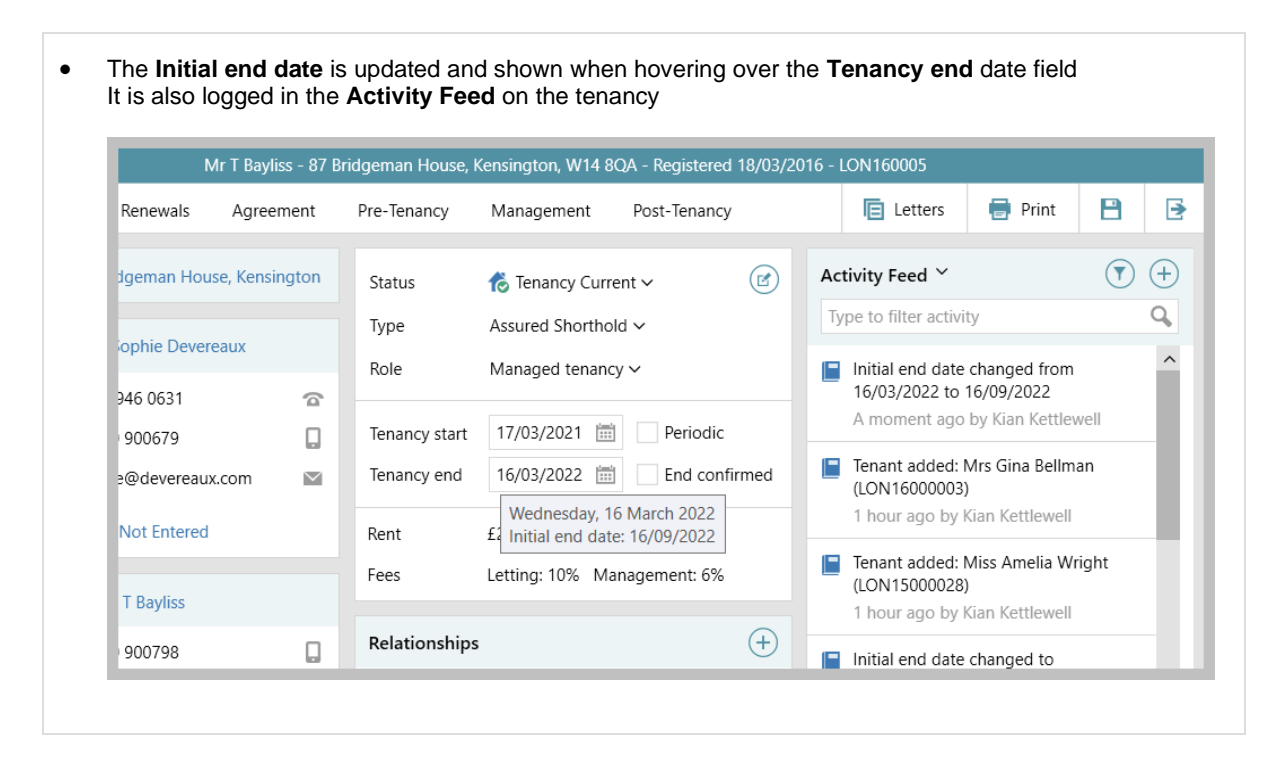

The initial end date being logged applies to tenancies whose status changed from arranging to current when using AgencyCloud 12.160+

## Next inspection date on tenancy matches date on inspection schedule - configuration option

This guide has been reviewed against our global client base and classed as relevant to all regions

A configuration option is available which ensures that the next inspection date that is shown on the Management tab of a tenancy is the next inspection date from the inspection schedule screen

#### With the configuration setting off (i.e. the default behaviour):

the number of days set on the tenancy Management tab in **Regular frequency**\* is added to the previous inspection appointment date booked

#### With the configuration setting enabled:

the number of days set on the tenancy Management tab in **Regular frequency**\* is taken from the inspection schedule's **Inspection Due** date instead

The inspection schedule calculates the inspection due date from the start of the tenancy and, while it still uses the regular frequency setting on the tenancy, the due date never changes regardless of when the inspection appointments took place

\*and initial inspection frequency (where configured)

To avoid a difference between the dates shown on both screens, this configuration option can be used to ensure that the next inspection date shown on the tenancy is the same as the due date shown in the inspection schedule

To enable this configuration option, contact Reapit Support

With the configuration setting enabled:

For more information on property inspection schedule functionality, see Knowledge Base guide titled: *Property inspection schedule overview* 

## • The **Next** inspection date matches the **Inspection Due** date on the inspection schedule, as it is calculated from the tenancy start date (rather than the date of the last inspection appointment)

| Quick List                 |             |                        |                             | The Garde                    | en Flat, 12 Redclif       | fe Gardens, S       | outh Kensington,    | W10 9BH - Re     | gistered 18/03/20                                    | 16 - LON1600                        | 118         |          |                                 |            |         |    |
|----------------------------|-------------|------------------------|-----------------------------|------------------------------|---------------------------|---------------------|---------------------|------------------|------------------------------------------------------|-------------------------------------|-------------|----------|---------------------------------|------------|---------|----|
| Match                      | 📔 Jo        | urnal 💿 Tenan          | cy (1) 🛗 V                  | /iewings and Keys            | > Works (4)               | •••                 |                     |                  |                                                      |                                     |             |          | <b>e</b> 0                      | Details    | E Lette | rs |
| The Garden F               | lat         |                        | Mr Steve Vai -              | The Garden Flat, 12          | Redcliffe Gardens         | s, South Kensi      | ington, SW10 9BH    | - Registered 18  | 3/03/2016 - LON1                                     | 60006                               |             |          |                                 |            |         |    |
| 12<br>South Kensing        | Rei<br>gton | Details Financial      | & Renewals                  | Agreement Pr                 | re-Tenancy M              | Management          | Post-Tenancy        |                  | E Letters                                            | 📄 Print                             | 8           | €        |                                 |            |         |    |
| London                     |             | Inspections            |                             |                              |                           |                     |                     | ) 🗐 🛛 Ac         | tivity Feed 🎽                                        |                                     | ▼           | ÷,       | h his PA - Kim 0                | 7936 4567  | 89      |    |
| SW10 9BH                   |             | Regular frequency      | 90 days                     |                              |                           |                     |                     | Ту               | pe to filter activit                                 | у                                   |             | 9        |                                 |            |         |    |
| Area                       | Sou         | Responsibility<br>Last | Internal ~<br>13/01/2023 11 | :30 AM                       | Next                      | 09/04/2023          | *Not yet booked     |                  | Tenancy Alert: N<br>contact to go th<br>07936 456789 | fr Vai wants all<br>Irough his PA - | l<br>· Kim  | Â        | ve Vai                          |            |         |    |
| Landlord                   | Mr (        | Meter Readings /       | Management                  | _                            |                           | Mr Ste              | we Vai The Cord     | n Elat 12 Pada   | 13/12/2022 by I                                      | Kian Kettlewell                     | SW/10.0     |          |                                 |            |         |    |
| Mobile<br>E-mail           | 077<br>0er: | Gar                    | 115596                      |                              |                           | MI SU               | eve val - The Garde | in Flat, 12 Kedo | iine Gardens, sou                                    | Ith Kensington                      | 1, 500 10 9 | вн       |                                 |            |         | 1  |
| -111011                    | gen         | Electricity            | 52476                       | Property Inspe               | ction Schedule            |                     |                     | From 01/0        | 8/2022 🛗 To                                          | 31/07/2023                          | <b></b>     | Activity | / Feed ~                        |            | (+)     |    |
| Next call                  | 15,         | Water                  | 2345                        | Tenancy Start Da             | te 1.                     | 5/05/2016<br>0.days | Inspection Re       | sponsibility     | Internal                                             |                                     |             | Type to  | o filter activity               |            | 4       | er |
| Tenant                     | Mr :        | Notice received        | 11                          | Inspection Frequ             | ency 9                    | 0 days              | inspection Pro      | vider            | Not Applicabl                                        | c                                   |             |          | <ol> <li>No activity</li> </ol> | to display |         |    |
| Mobile                     | 077         | Management             | Electronic                  |                              |                           |                     |                     |                  |                                                      |                                     |             |          |                                 |            |         | i. |
| E-mail                     | vai€        |                        |                             | Inspection Due<br>11/10/2022 | Appointment<br>06/11/2022 | Canc FL             | J Draft Report      | Final Repor      | t Supplier                                           |                                     |             |          |                                 |            |         |    |
|                            |             | Rent Reviews           |                             | 09/01/2023                   | 13/01/2023                |                     |                     |                  |                                                      |                                     |             |          |                                 |            |         | I  |
| Relationship               | s           | 27/04/2023 10:00 A     | M - Kian Kettlev            | 09/04/2023                   |                           |                     |                     |                  |                                                      |                                     |             |          |                                 |            |         | L  |
| Vain Office<br>Kev Contact |             |                        |                             | 08/07/2023                   |                           |                     |                     |                  |                                                      |                                     |             |          |                                 |            |         | ſ  |
| Property Man               | ager        |                        |                             |                              |                           |                     |                     |                  |                                                      |                                     |             |          |                                 |            |         | ſ  |
| Client Accoun              | ts As:      |                        |                             |                              |                           |                     |                     |                  |                                                      |                                     |             |          |                                 |            |         |    |
|                            |             |                        |                             |                              |                           |                     |                     |                  |                                                      |                                     |             |          |                                 |            |         |    |
|                            |             |                        |                             |                              |                           |                     |                     |                  |                                                      |                                     |             |          |                                 |            |         |    |

#### With the configuration disabled (default):

• The **Next** inspection date is calculated by adding the number of days set in the **Regular frequency** field to the previous inspection appointment date, which can make it differ to the date shown in the inspection schedule

| Details Financia   | I & Renewals     | Agreement    | Pre-Tenancy        | Management    | Post-Te             | nancy            | E Letters                      | 📄 Print                             |                    | •        | ~                                       |                                 |             |       |
|--------------------|------------------|--------------|--------------------|---------------|---------------------|------------------|--------------------------------|-------------------------------------|--------------------|----------|-----------------------------------------|---------------------------------|-------------|-------|
| Inspections        |                  |              |                    |               |                     |                  | Activity Feed 🗡                |                                     | •                  | (+)      | activity                                |                                 |             |       |
| Regular frequency  | 90 days          | 5            |                    |               |                     |                  | Type to filter activ           | rity                                |                    | Q,       | lert: Mr Vai want                       | ts all contact to go thro       | ough his PA | - Kim |
| Responsibility     | Internal 🗸       |              |                    |               |                     |                  | 🔔 Tenancy Alert:               | Mr Vai wants a                      | II contact         | to       | 2 by Kian Kettler                       | well                            |             |       |
| Last               | 13/01/2023 1     | 1:30 AM      | Next               | 13/04/2023    | * Not yet bo        | oked *           | go through hi<br>13/12/2022 by | s PA - Kim 0793<br>/ Kian Kettlewel | 36 456789<br>II    | )        | :3 11:30 AM - Pro<br>:3 by Kian Kettley | operty Inspection: Mr S<br>well | Steve Vai   |       |
| Meter Readings     | / Management     |              |                    |               |                     |                  | 13/01/2023 11                  | 1:30 AM - Prope                     | erty<br>12 Rodalif | 60       | / has been unset                        |                                 |             |       |
| weter readings,    | management       |              |                    |               | Mr S                | teve Vai - The G | arden Flat, 12 Redcli          | ffe Gardens, Soi                    | uth Kensii         | ngton, S | W10 9BH                                 |                                 | □ >         | ×     |
| Gas                | 115596           |              | Property Inspe     | tion Schedule |                     |                  | From 01/08/                    | 2022 📖 To                           | 31/07/2            | 2023 (#  | Activity F                              | Feed ~                          | (+)         | 1     |
| Electricity        | 52476            |              |                    | cuon schedule | 5 /05 /204 <i>5</i> |                  | nom 01/00/                     | 10                                  | 51/07/2            | .025 [   | Type to f                               | ilter activity                  | Q           | -     |
| Water              | 2345             |              | Initial Inspection | Frequency 9   | 0 days              | Inspectio        | n Responsibility               | Not Applicab                        | le                 |          |                                         |                                 | ÷           | re    |
| Notice received    | 11               |              | Inspection Frequ   | ency 9        | 0 days              | nopecter         |                                |                                     |                    |          |                                         | No activity to displa           | av          |       |
| Management         | Electronic       | corresponden |                    |               |                     |                  |                                |                                     |                    |          |                                         |                                 | ,           | > L   |
|                    |                  |              | Inspection Due     | Appointment   | Canc F              | U Draft Repo     | ort Final Report               | Supplier                            |                    |          |                                         |                                 |             | 10    |
|                    |                  |              | 11/10/2022         | 06/11/2022    |                     |                  |                                |                                     |                    |          |                                         |                                 |             |       |
| Rent Reviews       |                  |              | 09/01/2023         | 13/01/2023    |                     |                  |                                |                                     |                    |          |                                         |                                 |             |       |
| 27/04/2023 10:00 4 | AM - Kian Kettle | well         | 09/04/2023         |               |                     |                  |                                |                                     |                    |          |                                         |                                 |             |       |
|                    |                  |              | 08/07/2023         |               |                     |                  |                                |                                     |                    |          |                                         |                                 |             |       |
|                    |                  |              |                    |               |                     |                  |                                |                                     |                    |          |                                         |                                 |             |       |
|                    |                  |              |                    |               |                     |                  |                                |                                     |                    |          |                                         |                                 |             |       |
|                    |                  |              |                    |               |                     |                  |                                |                                     |                    |          |                                         |                                 |             |       |

In the example above, the inspection was scheduled for 09/01/2023 but the appointment took place on 13/01/2023 - 4 days later than scheduled

#### When the configuration is off

The **Next** date on the tenancy **Management** screen is shown as 90 days since the last appointment date (which is 13/04/2023) but the **Inspection Due** date on the inspection schedule is calculated as 90 days since the last inspection due date (which is 09/04/2023) - resulting in differing dates being shown on the two screens

#### When the configuration is on

The Next date on the tenancy Management screen shows the Inspection Due date taken from the inspection schedule - therefore both screens show 09/04/2023

## Renewal option expiry column in tenancy/renewal organiser & report grids

This guide has been reviewed against our global client base and classed as relevant to all regions

### For clarity, the previously titled **renewal expiry** column is now shown as **renewal option expiry** - this column is available in tenancy and renewal grids seen via the organiser and tenancy/renewal reports

This applies when using the configuration option which allows a renewal option expiry date to be set, as outlined in Knowledge Base guide titled: *Expiry date on agreement renewal options on tenancy/renewal screens - configuration option* 

#### **Renewal grid example**

• The Renewal Option Expiry column shows the date the renewal option expires

|                  |                 |              | Manag       | e Renewals - 6 liste | d                     | C                          |   |
|------------------|-----------------|--------------|-------------|----------------------|-----------------------|----------------------------|---|
| Current Rent     | Rent Incre      | Tenancy role | Negotiator  | Checks               | Renewal Option Expiry | Renewal Option             |   |
| £15,208.33       | 0%              | Managed tena | Reapit      | 3 of 4 complet       |                       | Rent review clause         |   |
| £3,606.55        | 0.6%            | Managed tena | Kian Kettle | 4 of 4 complete      | 27/01/2023            | Further Option to Renew    |   |
| £8,690.48        | 5%              | Managed tena | Reapit      | 1 of 4 complet       |                       | Conditional Right to Renew | v |
| £3,910.71        | 2.28%           | Managed tena | Kian Kettle | 4 of 4 complete      |                       | Conditional Right to Renew | v |
| £3,476.19        | 0%              | Managed tena | Kian Kettle | 2 of 4 complete      | 30/03/2023            | Further Option to Renew    |   |
| £5,214.29        | 0%              | Letting only | Kian Kettle | 3 of 4 complete      | 10/04/2023            | Further Option to Renew    |   |
| ,                |                 |              |             |                      |                       |                            |   |
| <                |                 |              |             |                      |                       |                            | ; |
| Filters: Days si | nce last update | 0            |             |                      |                       |                            |   |
|                  | - +             | Colored      |             |                      |                       | Print                      |   |

## Accounts\*

## Do not cancel Direct Debit when changing bank details - configuration option

This guide has been reviewed against our global client base and classed as relevant to all regions

A configuration option is available which ensures that when changing a tenant's bank details, a cancel instruction is not sent to the Direct Debit Run

To enable this configuration option, contact Reapit Support

For more information on Direct Debit functionality in AgencyCloud, see Knowledge Base guide titled: Using Direct Debit functionality

## Block Management\*\*

## Works order reporting available for Block Management estates

This guide has been reviewed against our global client base and classed as relevant to all regions

When using Block Management functionality, an option to filter works order reports to only show block management estates is available via an estates criteria option

Once selected, this offers further criteria to filter the estates works orders

See next page

#### 1. Works order linked records option & criteria

From Power Reports screen:

- Select Works Orders as the report type
- In Linked Records section, select Estate

This will filter the report results to show works orders for Block Management estates only

| New Wor                         | ks Orders F                 | Reported Exit | Predefir<br>Search for |
|---------------------------------|-----------------------------|---------------|------------------------|
| Works Order<br>Hide Works Order | rs Report ~<br>ers Criteria |               |                        |
| Booked By                       | Priority                    | Property      | · ·                    |
| Booked Date                     | Reported By                 | Supplier      | (                      |
| Completed Date                  | Required By Date            |               |                        |
| +/= Estimated Cost              | Status                      | Tenancy       | 4                      |
| Invoice Not Required            | Work Type                   | N             |                        |
| invoice Paid Date               | T Works Title               |               |                        |
| Invoice Status                  | Linked Records              |               | A                      |
| Logged Date                     | Estate                      |               |                        |
| +/= Net Amount                  | (m                          |               |                        |
|                                 |                             |               |                        |

• This criteria option offers further estate criteria which can also be applied to filter the report

| Image: Control of the state of the state of the stat | Linked Records Linked Records Appointments Blocks Certificates Contact Contact | Documents Journal Entries Messages & Tasks Show less | ~ |
|----------------------------------------------------------------------------------------------------|--------------------------------------------------------------------------------|------------------------------------------------------|---|
| iiii registerea                                                                                                    | Contact                                                                        | 2100 1622                                            |   |

#### 2. Example report

This report will return works orders for estates only that were booked this week and where the current user is the estate Key Contact/manager

|                       | in preser lange                       | This Week •        | (50/01/2025 10 05/02 | ., 2023) - |
|-----------------------|---------------------------------------|--------------------|----------------------|------------|
| Works Of<br>Hide Esta | rders has an estate ∽<br>ite Criteria |                    |                      | ~          |
| T Address             |                                       | Blocks             | Messages & Tasks     |            |
| Manager               | ✓                                     | Certificates       | Show more            | _          |
| E Office              |                                       | Contract           |                      |            |
| Linked Records        | 2                                     | Contact            |                      |            |
| Appointm              | ents                                  | Journal Entries    |                      |            |
| Manager               | is current user                       | ✓ Morven McCormick |                      | ×          |
|                       |                                       |                    |                      |            |
|                       |                                       |                    |                      |            |
|                       |                                       |                    |                      |            |
|                       |                                       |                    |                      |            |